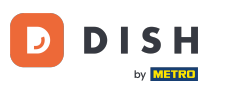

Benvenuto nella dashboard di dish.co. In questo tutorial ti mostriamo come modificare le informazioni del tuo locale.

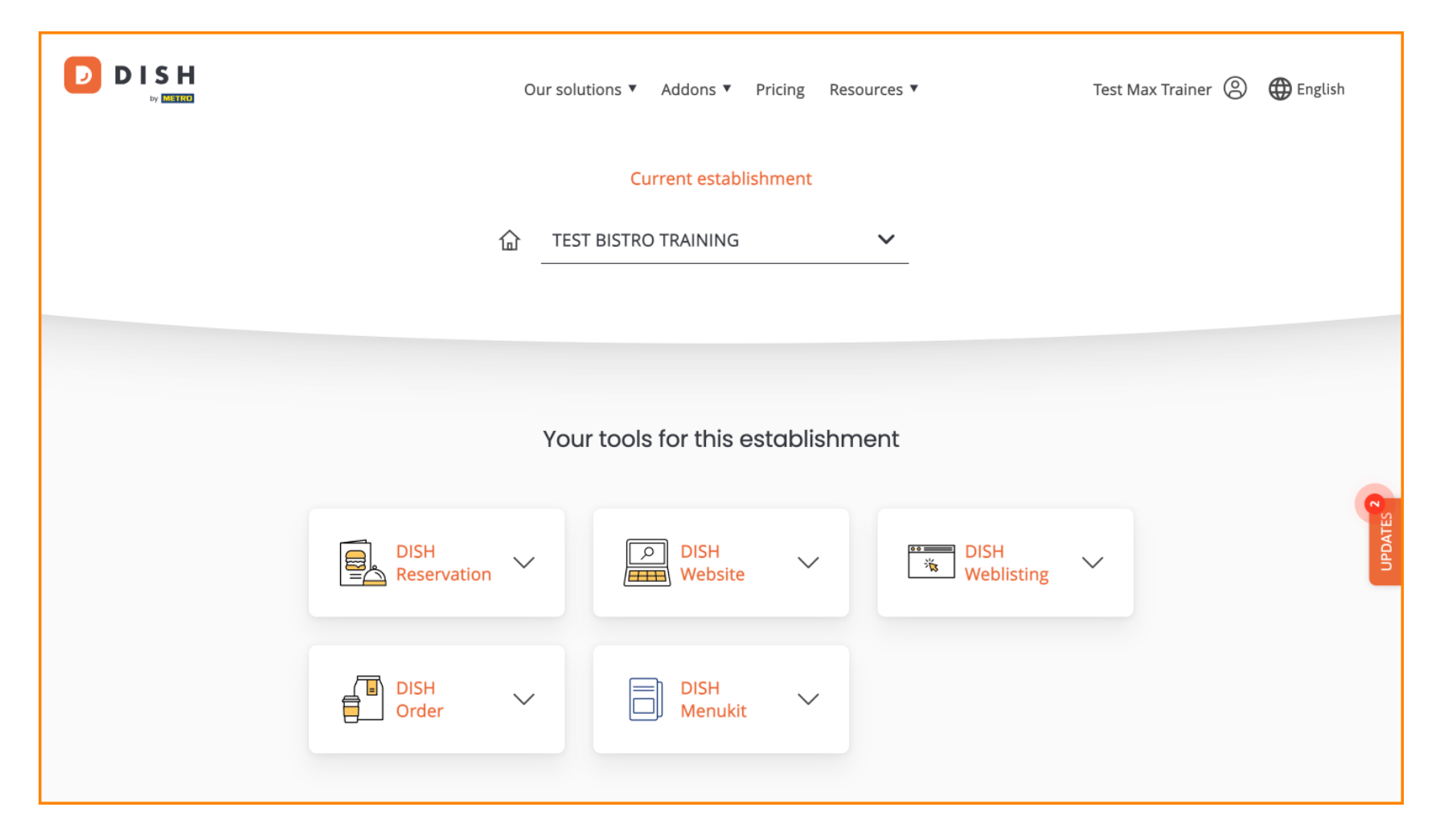

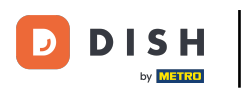

Per prima cosa, vai al tuo profilo .

| Our sol             | utions 🔻 Addons 🔻 Pricing Re | esources 🔻         | Test Max Trainer 🛞 🌐 English |
|---------------------|------------------------------|--------------------|------------------------------|
|                     | Current establishment        |                    |                              |
| 습                   | T BISTRO TRAINING            | ×                  |                              |
|                     |                              |                    |                              |
| Υοι                 | ur tools for this establish  | ment               |                              |
| DISH<br>Reservation | DISH<br>Website              | DISH<br>Weblisting | UPDATES                      |
| DISH<br>Order       | DISH Menukit                 |                    |                              |
|                     |                              |                    |                              |

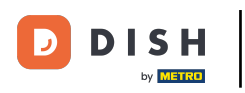

• Quindi clicca su l miei esercizi commerciali .

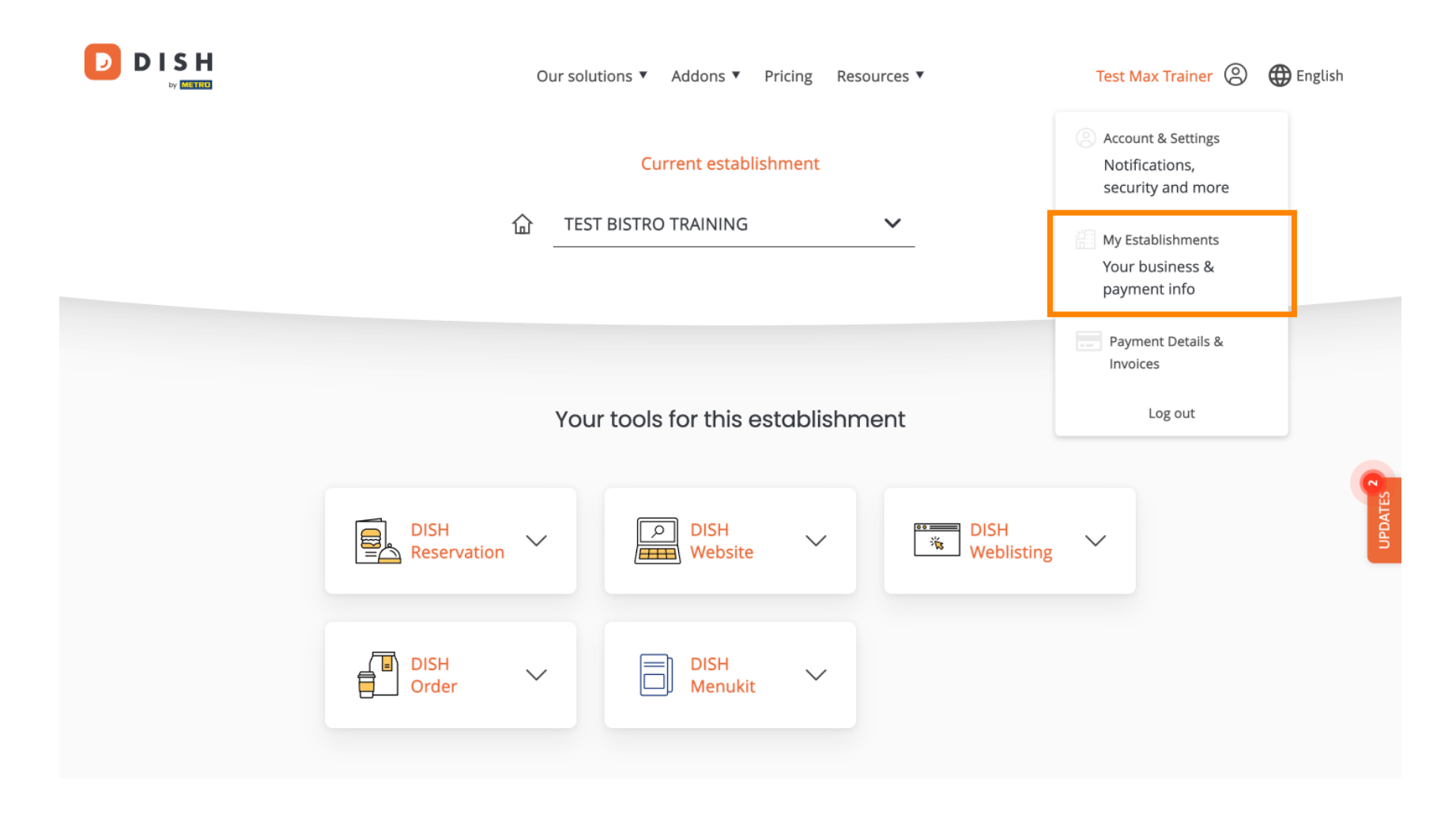

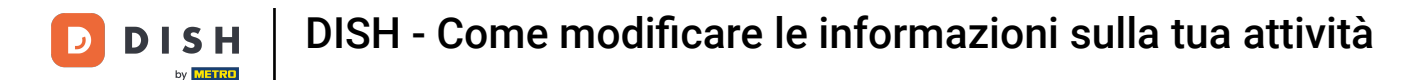

• Ora ti trovi nella panoramica della struttura attualmente selezionata. Per modificare la struttura, utilizza il menu a discesa e seleziona la struttura che desideri modificare.

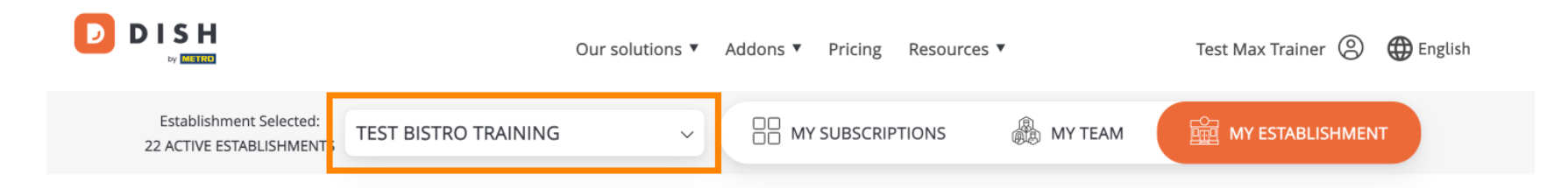

# Manage the establishment information

| Establishment information |        |          |
|---------------------------|--------|----------|
| Establishment Name        |        |          |
| Test Bistro Training      |        | <b>R</b> |
| Establishment Type        |        | UPDATE   |
| Foodtruck                 |        |          |
| Address line 1            |        |          |
| Training Street 007       |        |          |
| Postal Code               | City   |          |
| 10000                     | Berlin |          |

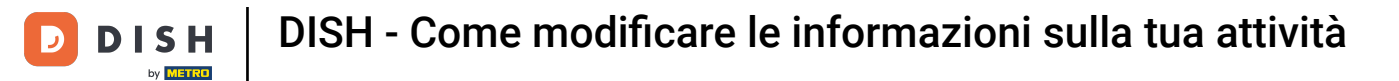

Per modificare le informazioni della tua struttura, scorri un po' verso il basso.

|                                                     | Our solutions ▼ Addons ▼ Pricing Resources ▼ Test Max Trainer 🙁 🤀 English |
|-----------------------------------------------------|---------------------------------------------------------------------------|
| Establishment Selected:<br>22 ACTIVE ESTABLISHMENTS | ✓ ☐ MY SUBSCRIPTIONS                                                      |
| Manage the esta                                     | blishment information                                                     |
| Establishment informa                               | n                                                                         |
| Establishment Name                                  |                                                                           |
| Test Bistro Training                                |                                                                           |
| Establishment Type                                  |                                                                           |
| Foodtruck                                           |                                                                           |
| Address line 1                                      |                                                                           |
| Training Street 007                                 |                                                                           |
| Postal Code                                         | City                                                                      |
| 10000                                               | Berlin                                                                    |

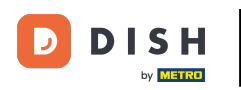

#### Quindi fare clic su Modifica per regolare le informazioni.

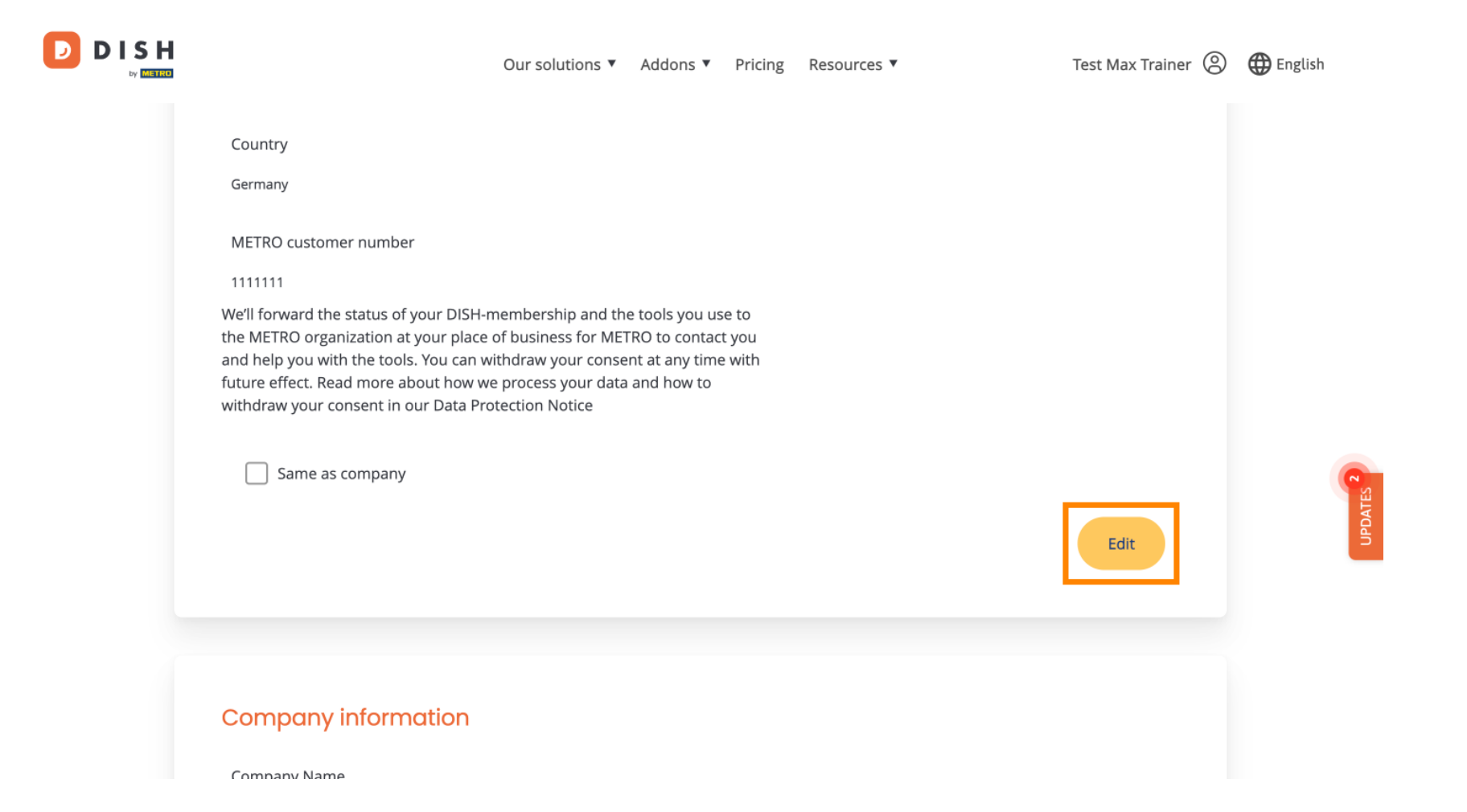

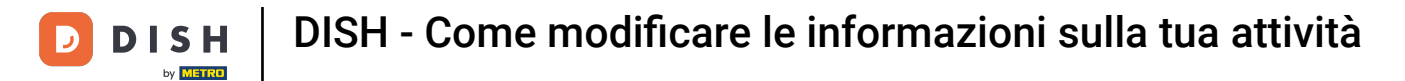

### Ora puoi modificare le informazioni della tua struttura. Per farlo, utilizza i campi di testo corrispondenti .

| Establishment inf     | ormation |  |   | ~ |
|-----------------------|----------|--|---|---|
| Establishment Name    |          |  | _ |   |
| Test Bistro Training  |          |  |   |   |
| Establishment Type    |          |  |   |   |
| Foodtruck             |          |  | ~ |   |
| Address line 1        |          |  |   |   |
| Training Street 007   |          |  |   |   |
| Postal Code           | City     |  |   |   |
| 10000                 | Berlin   |  |   |   |
| Country               |          |  |   |   |
| Germany               |          |  |   |   |
| METRO customer number |          |  |   |   |

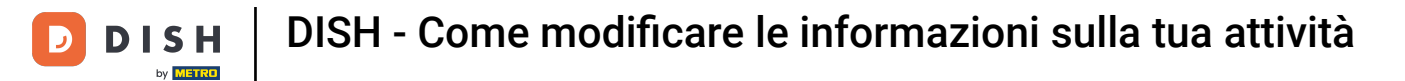

Una volta completata la modifica delle informazioni, fare clic su Salva per applicare le modifiche.

| 10000 Berlin                                        |        |
|-----------------------------------------------------|--------|
| Country                                             |        |
| Germany                                             |        |
| METRO customer number                               |        |
| 1111111                                             |        |
| withdraw your consent in our Data Protection Notice |        |
|                                                     | Cancel |
|                                                     |        |

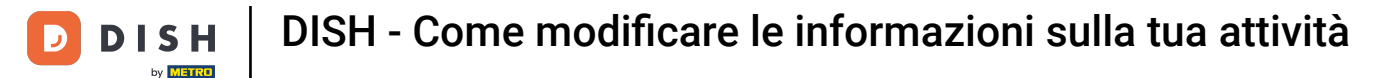

Il processo di modifica delle informazioni aziendali è lo stesso illustrato in precedenza.

|   |                          | Our solutions <b>▼</b> | Addons 🔻 | Pricing | Resources <b>V</b> | Test Max Trainer 🤅 | English      |
|---|--------------------------|------------------------|----------|---------|--------------------|--------------------|--------------|
| Г | Company information      |                        |          |         |                    |                    | 1            |
|   | Company Name             |                        |          |         |                    |                    |              |
|   | Training Bistro          |                        |          |         |                    |                    |              |
|   | Address 1                |                        |          |         |                    |                    |              |
|   | Training Street 007      |                        |          |         |                    |                    |              |
|   | Postal Code              | City                   |          |         |                    |                    |              |
|   | 10785                    | Berlin                 |          |         |                    |                    |              |
|   | Country                  |                        |          |         |                    |                    | <b>TES O</b> |
|   | Germany                  |                        |          |         |                    |                    | UPDA         |
|   | Billing Email (optional) |                        |          |         |                    |                    |              |
|   |                          |                        |          |         |                    |                    |              |
|   | VAT Number (Optional)    |                        |          |         |                    |                    |              |
|   | DE                       |                        |          |         |                    |                    |              |
|   |                          |                        |          |         |                    |                    |              |

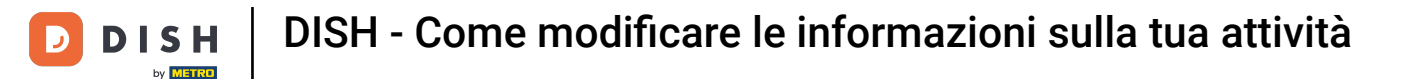

### Fare clic su Modifica per modificare le informazioni. Non dimenticare di salvare le modifiche in seguito.

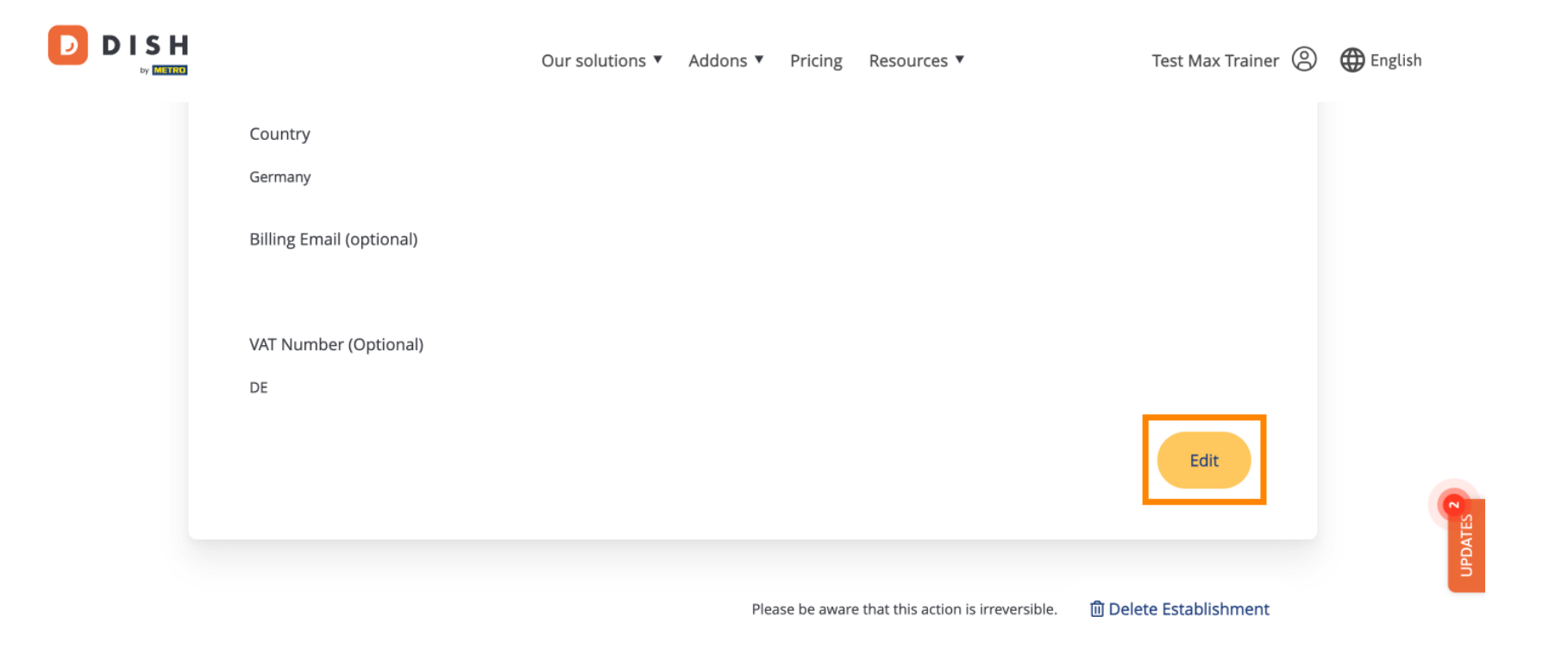

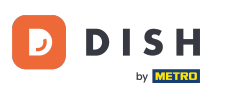

Per eliminare l'attività, clicca su "Elimina attività". Nota: prima che l'attività venga eliminata definitivamente, è necessario completare due passaggi di sicurezza. Questa azione è irreversibile.

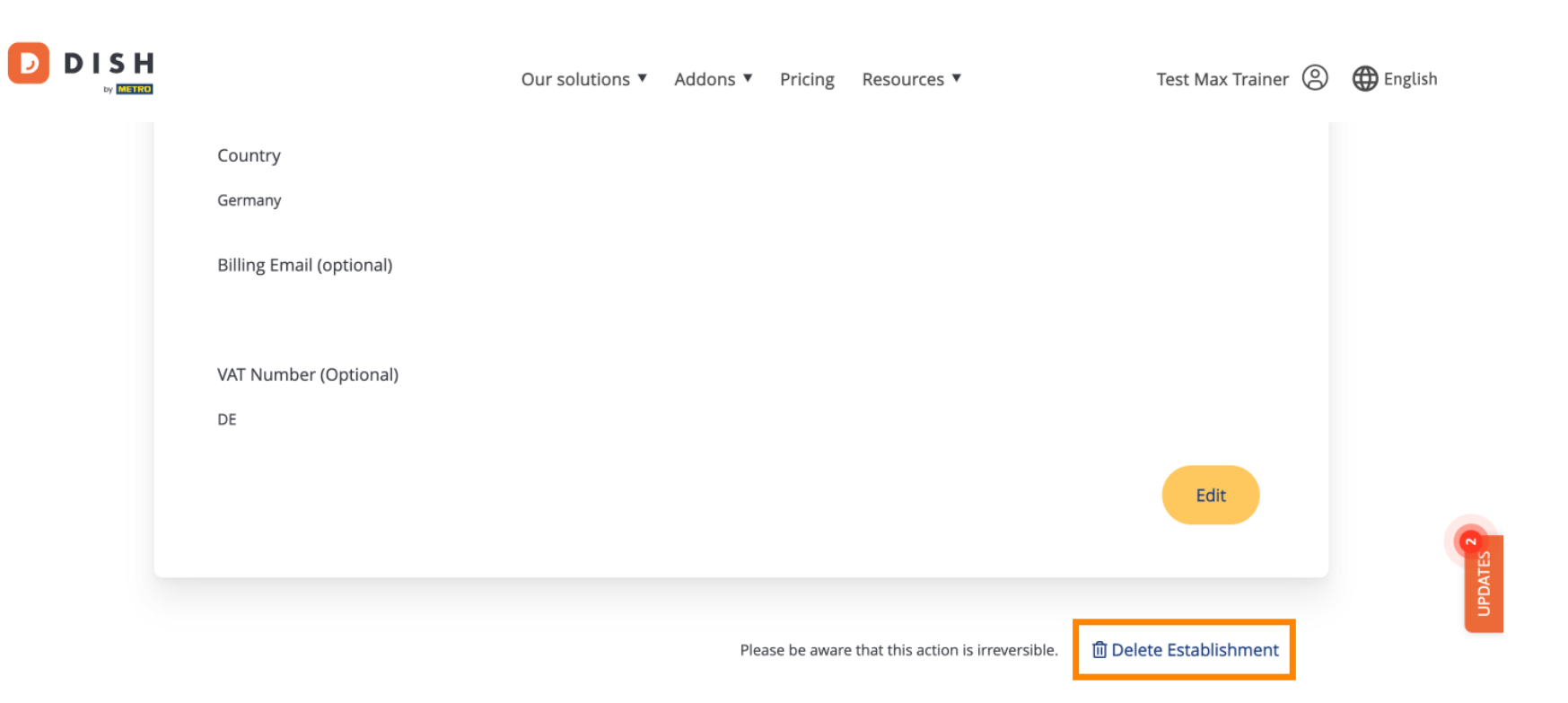

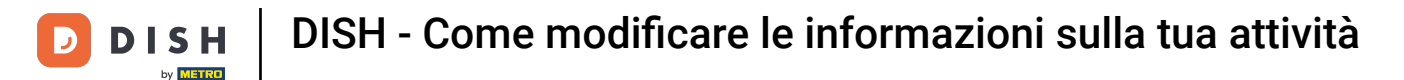

#### Per modificare i membri del team assegnati alla tua struttura, clicca su IL MIO TEAM .

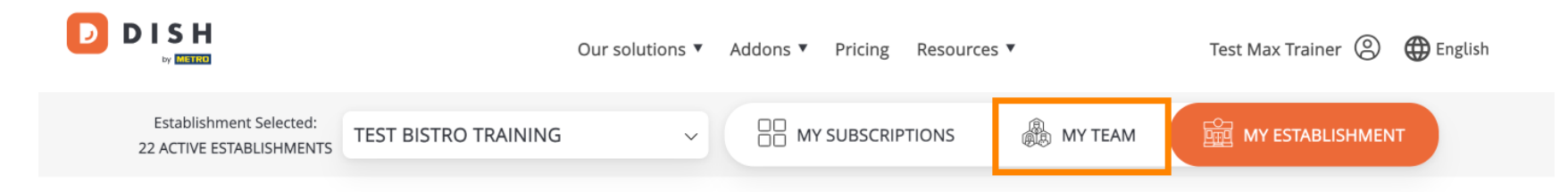

### Manage the establishment information

| Establishment information |        |  |
|---------------------------|--------|--|
| Establishment Name        |        |  |
| Test Bistro Training      |        |  |
| Establishment Type        |        |  |
| Foodtruck                 |        |  |
| Address line 1            |        |  |
| Training Street 007       |        |  |
| Postal Code               | City   |  |
| 10000                     | Berlin |  |

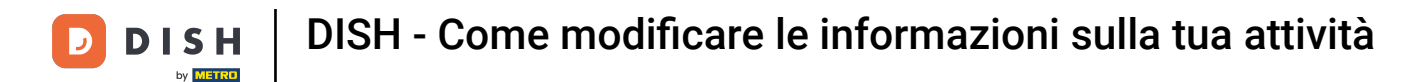

Ora puoi aggiungere nuovi membri al team. Per farlo, clicca su + Aggiungi persona .

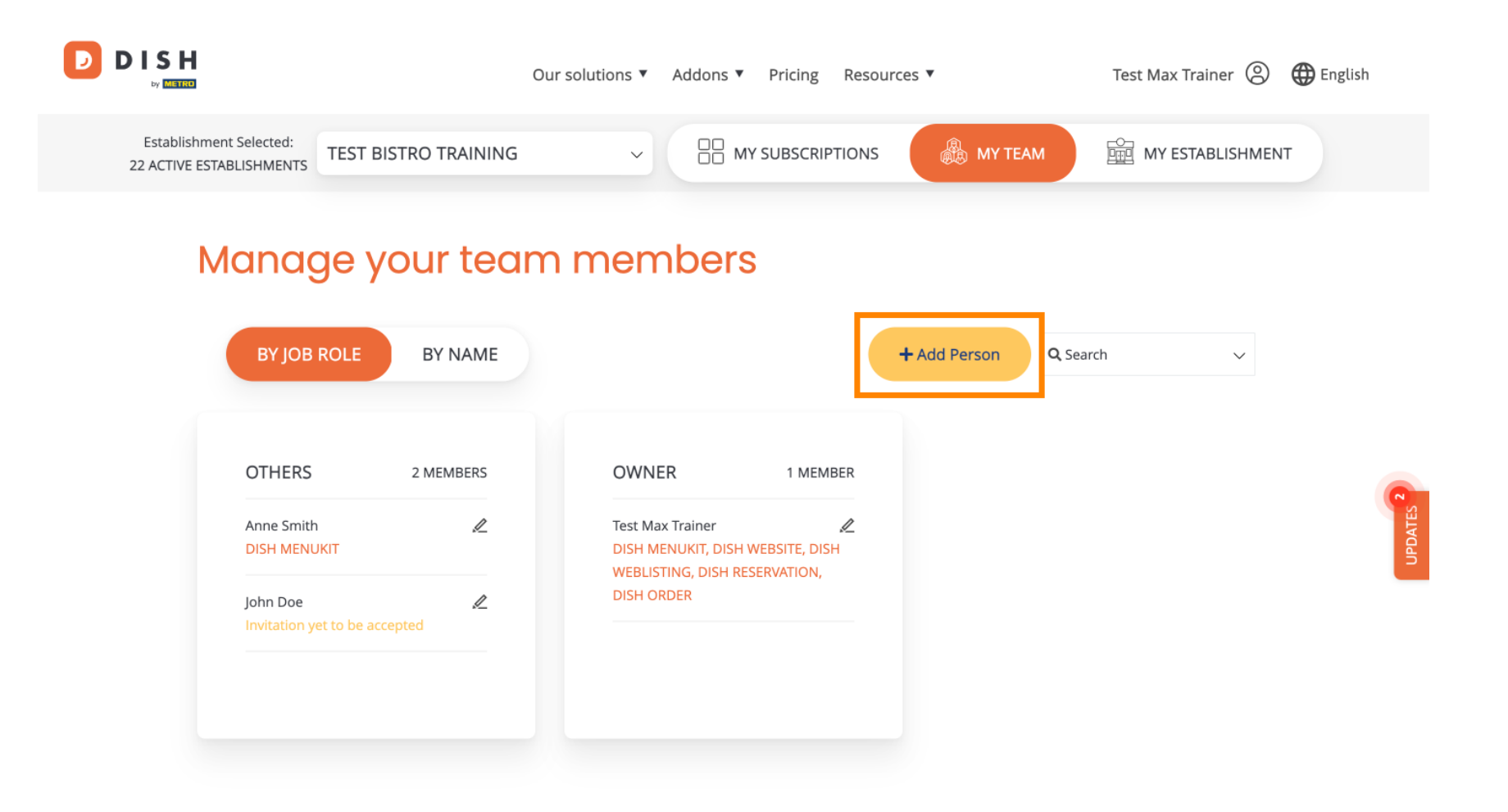

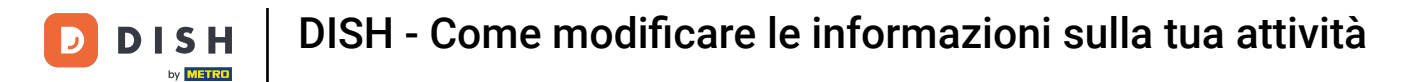

I membri del team possono essere modificati utilizzando l'icona di modifica .

| D |                                                                |                                       | Our solutions <b>v</b>                            | Addons <ul> <li>Pricing</li> </ul>                                             | Resources <b>v</b> | Test Max Train  | 1er 🙁 🌐 Eng | lish    |
|---|----------------------------------------------------------------|---------------------------------------|---------------------------------------------------|--------------------------------------------------------------------------------|--------------------|-----------------|-------------|---------|
|   | Establishment Selected:<br>22 ACTIVE ESTABLISHMENTS            | TEST BISTRO TRAINING                  | ~                                                 |                                                                                |                    | AM I MY ESTAE   | LISHMENT    |         |
|   | <b>Мапас</b><br>ву јов                                         | De your tea                           | m mem                                             | bers                                                                           | + Add Person       | <b>Q</b> Search | $\sim$      |         |
|   | OTHERS<br>Anne Smith<br>DISH MENU<br>John Doe<br>Invitation ye | 2 MEMBERS<br>KIT<br>et to be accepted | OWNE<br>Test Max<br>DISH ME<br>WEBLIST<br>DISH OR | R 1 MEM<br>Trainer<br>NUKIT, DISH WEBSITE, DI<br>ING, DISH RESERVATION,<br>DER | /BER<br>≪<br>SH    |                 |             | UPDATES |

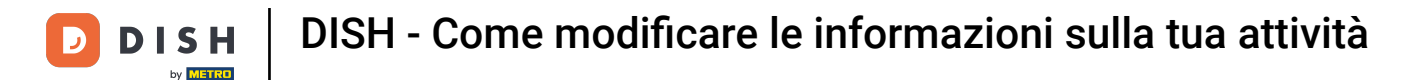

Per gestire il tuo abbonamento, clicca su I MIEI ABBONAMENTI.

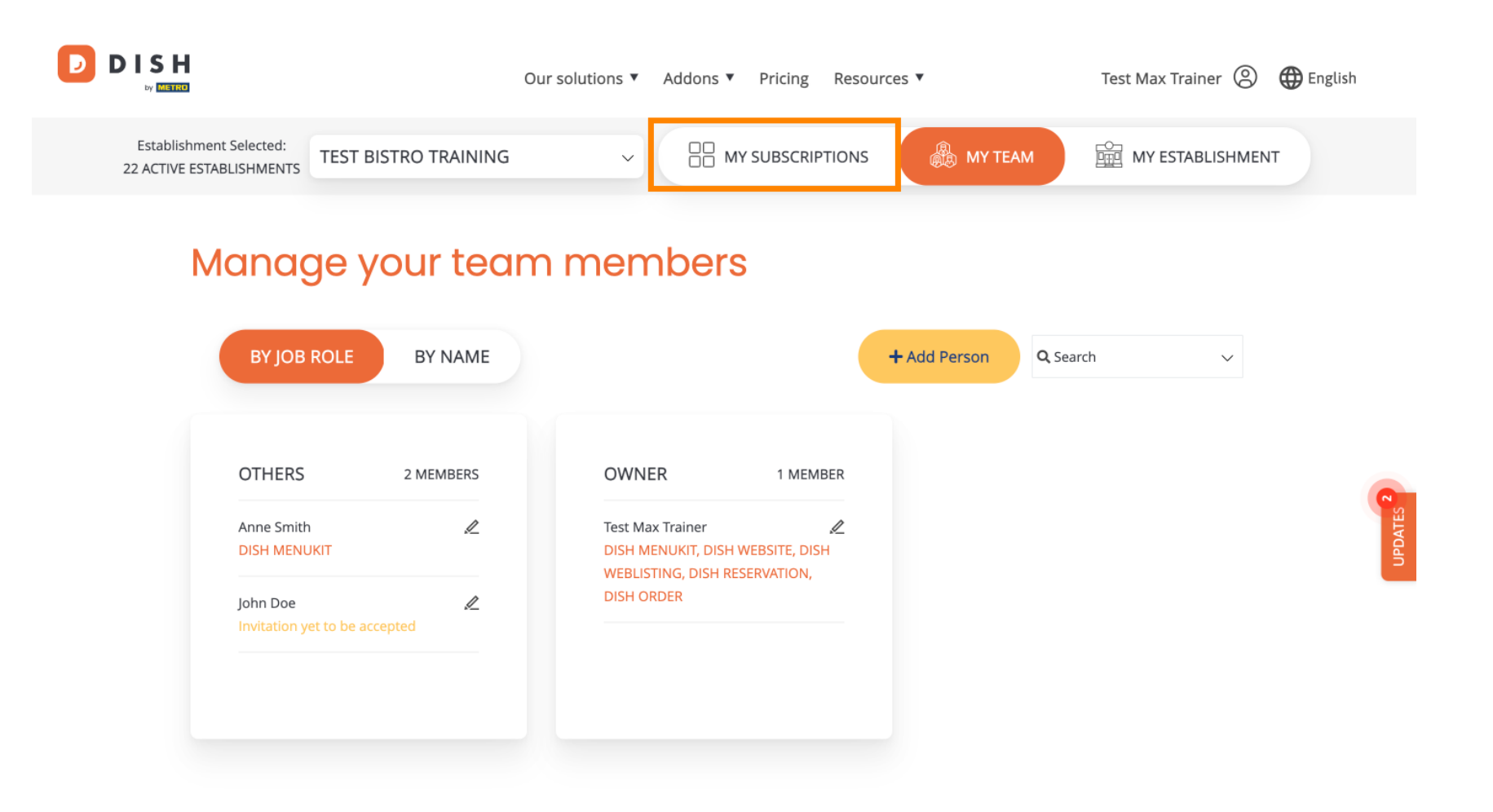

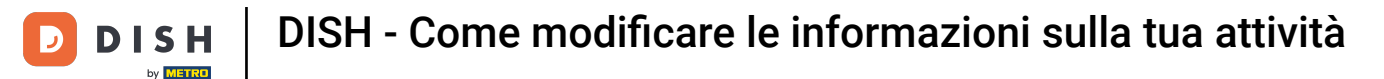

DISH MENUKIT

ന്രി

Ora vedi il piano attualmente assegnato alla tua struttura. Per passare a un piano inferiore o superiore, clicca su Gestisci abbonamento.

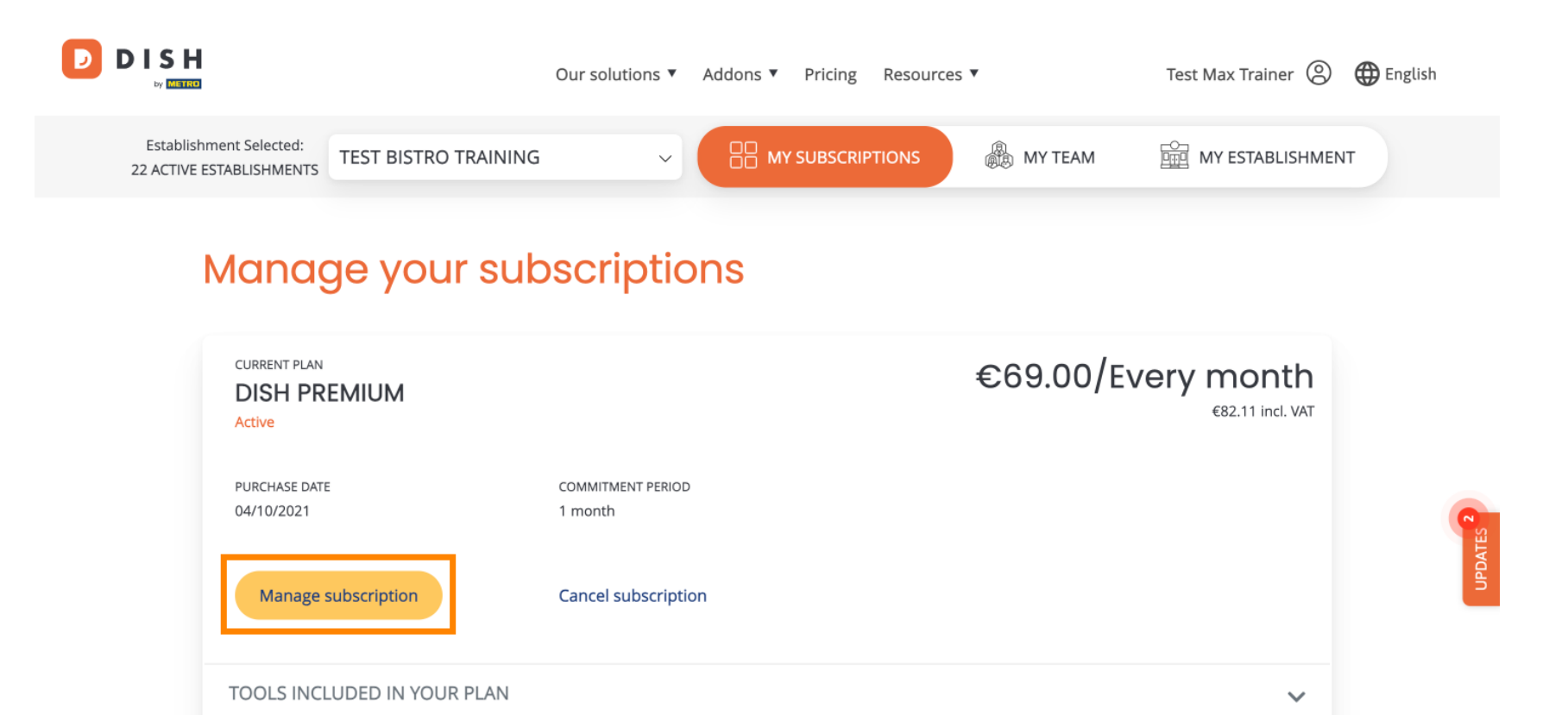

= 0.00 / Every month

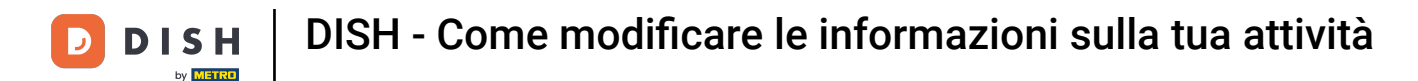

Se desideri annullare l'abbonamento, clicca su "Annulla abbonamento". Verrai quindi guidato attraverso la procedura di disdetta del contratto.

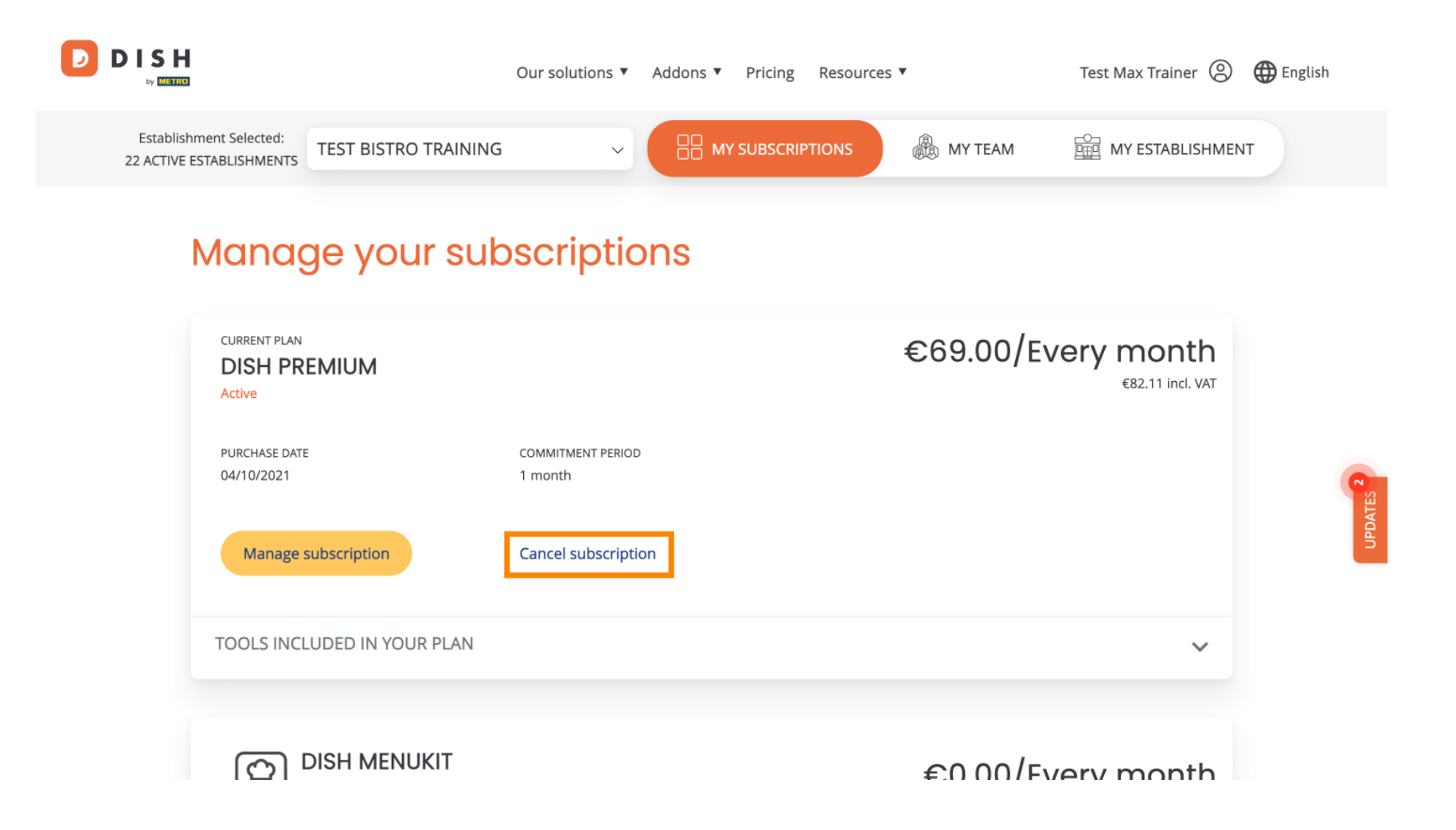

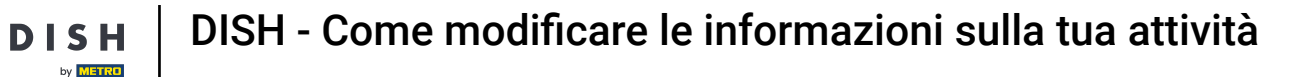

Per vedere quali strumenti sono attualmente inclusi nel piano scelto, clicca sul menu a discesa STRUMENTI INCLUSI NEL TUO PIANO .

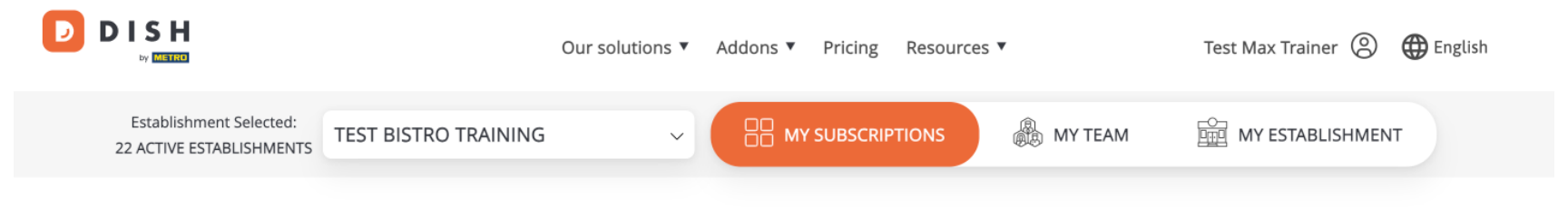

## Manage your subscriptions

| CURRENT PLAN<br>DISH PREMIUM<br>Active |                              | €69.00/Every month<br>€82.11 incl. VAT |
|----------------------------------------|------------------------------|----------------------------------------|
| PURCHASE DATE<br>04/10/2021            | COMMITMENT PERIOD<br>1 month |                                        |
| Manage subscription                    | Cancel subscription          |                                        |
| TOOLS INCLUDED IN YOUR PLAN            |                              | ~                                      |
|                                        |                              | £0.00/Every month                      |

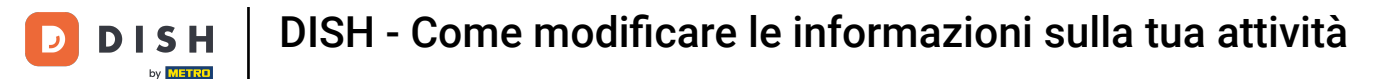

Sotto il tuo piano attuale, vedi i componenti aggiuntivi attivi. Se desideri annullare l'abbonamento, clicca su "Rimuovi componente aggiuntivo".

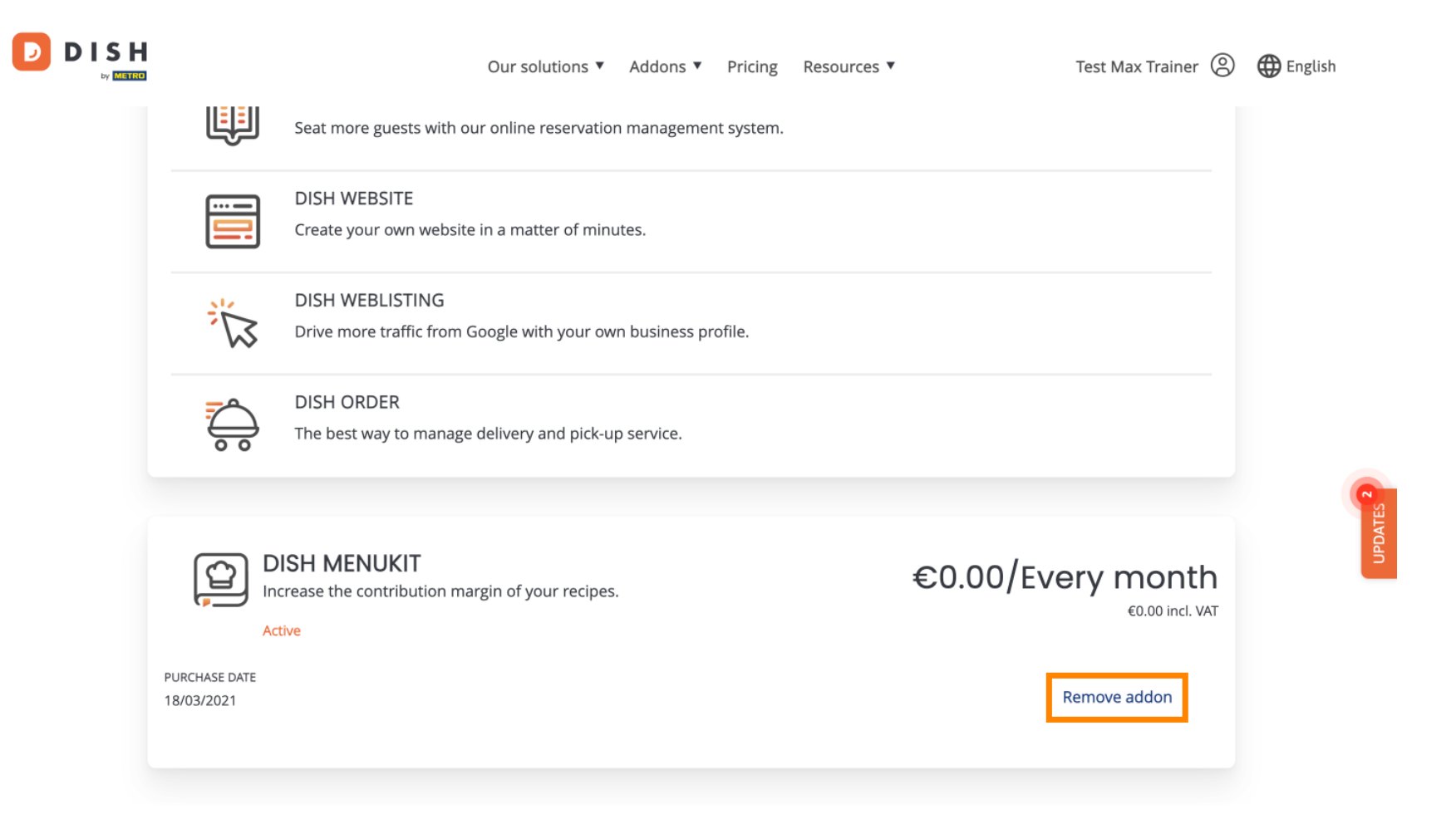

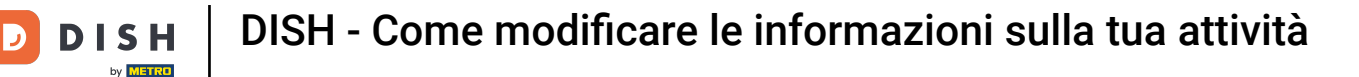

**Ecco fatto, hai completato il tutorial e ora sai come modificare le informazioni della tua struttura**.

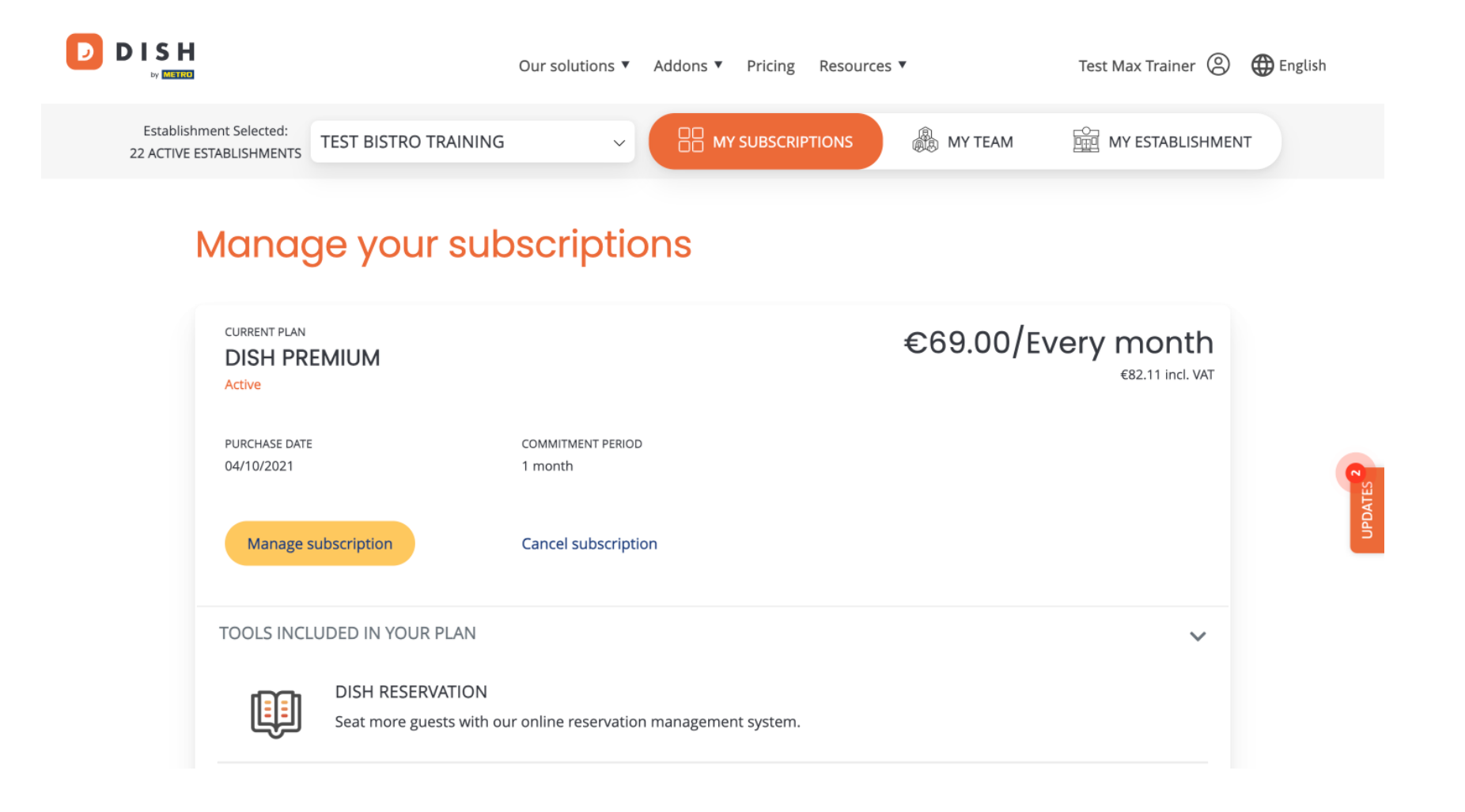

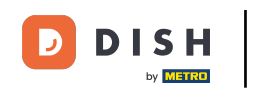

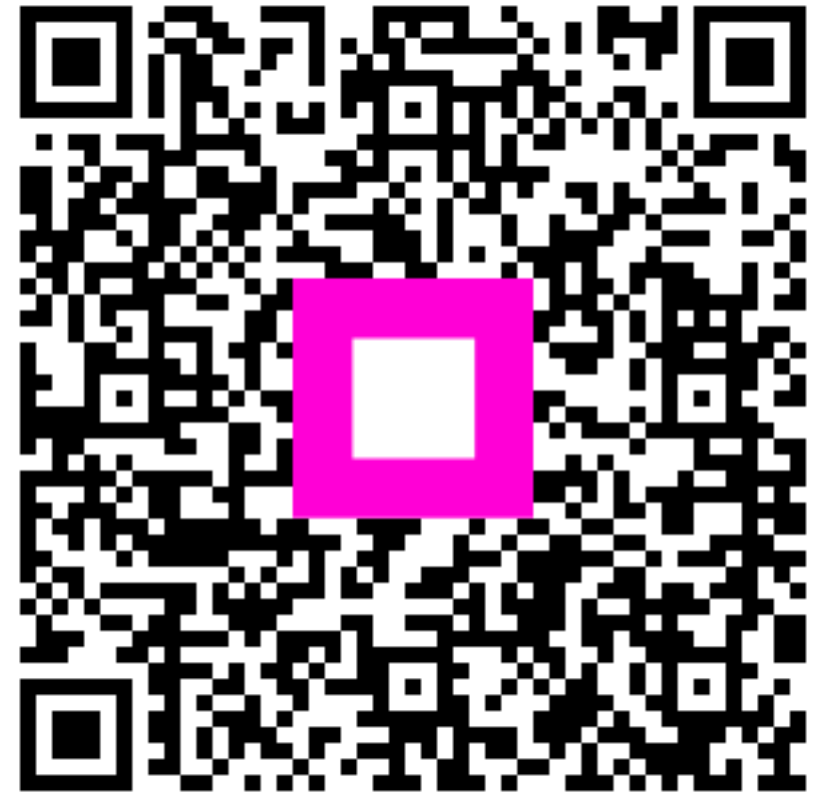

Scansiona per andare al lettore interattivo